## Skrócony opis

## Informacje na temat drukarki

## Informacje o panelu operacyjnym drukarki

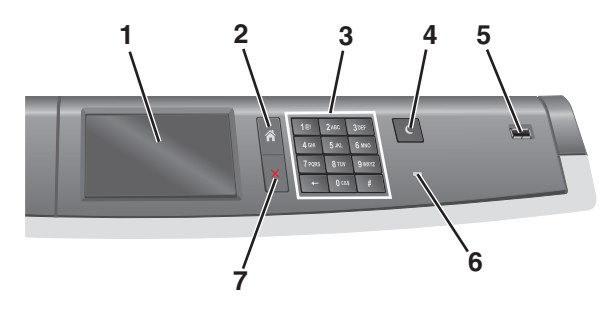

| Element |               | Opis                                                                                                    |
|---------|---------------|----------------------------------------------------------------------------------------------------|
| 1       | Wyświetlacz   | Przedstawia informacje o stanie drukarki                                                                                                    |
| 2       | Strona główna | Umożliwia powrót do ekranu głównego                                                                                                    |
| 3       | Klawiatura    | Umożliwia wprowadzanie cyfr, liter i<br>symboli                                                                                                    |
| 4       | Tryb czuwania | Powoduje przejście w tryb czuwania<br><b>Uwaga:</b> Dotknięcie ekranu lub<br>naciśnięcie dowolnego przycisku<br>sprzętowego powoduje wyprowadzenie<br>drukarki z trybu czuwania. |
| 5       | Port USB      | Umożliwia użytkownikowi podłączanie<br>napędu flash USB do drukarki<br><b>Uwaga:</b> Napędy flash obsługuje tylko<br>port USB znajdujący się z przodu<br>urządzenia.             |

| Element |                                   | Opis                                                                                                    |
|---------|-----------------------------------|----------------------------------------------------------------------------------------------------|
| 6       | Kontrolka                         | <ul> <li>Wyłączona – drukarka jest<br/>wyłączona.</li> <li>Migające zielone światło – drukarka<br/>nagrzewa się, przetwarza dane lub<br/>drukuje zadanie.</li> <li>Ciągłe zielone światło – drukarka jest<br/>włączona, ale bezczynna.</li> <li>Ciągłe czerwone światło – potrzebna<br/>jest interwencja operatora.</li> <li>Bursztynowy – drukarka przechodzi<br/>w tryb czuwania lub tryb hibernacji.</li> </ul> |
| 7       | Stop/Cancel<br>(Zatrzymaj/Anuluj) | Przerywa działanie drukarki<br><b>Uwaga:</b> Na wyświetlaczu zostaje<br>wyświetlony komunikat <b>Stopped</b><br>(Zatrzymano), a potem lista opcji.                                                                                                    |

## Opis ekranu głównego

Gdy drukarka jest włączona, na wyświetlaczu urządzenia jest wyświetlany ekran podstawowy, nazywany ekranem głównym. Przyciski oraz ikony ekranu głównego umożliwiają wykonanie określonej czynności.

**Uwaga:** Ekran główny, ikony i przyciski bywają różne w zależności od ustawień ekranu głównego, ustawień administracyjnych oraz aktywnych rozwiązań wbudowanych.

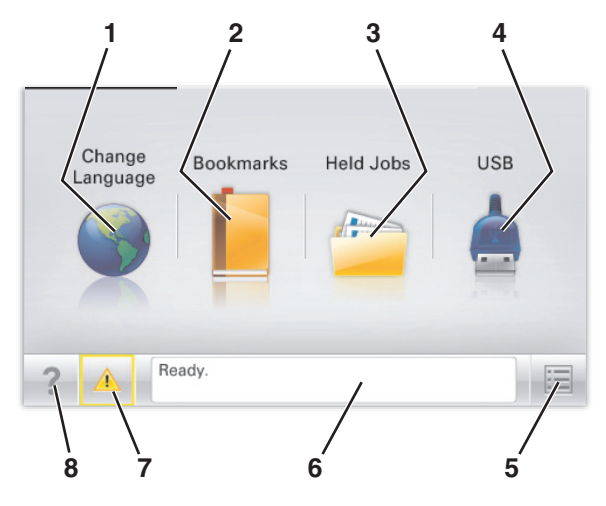

| Przycisk |                                           | Działanie                                                                                                    |
|----------|-------------------------------------------|----------------------------------------------------------------------------------------------------|
| 1        | Zmień język                               | Zmiana podstawowego język drukarki.                                                                                                    |
| 2        | Zakładki                                  | Tworzenie, porządkowanie i zapisywanie<br>zestawu zakładek (adresów URL) w postaci<br>widoku drzewa folderów i łączy do plików.<br><b>Uwaga:</b> Widok drzewa nie zawiera<br>zakładek utworzonych w ramach opcji<br><b>Formularze i ulubione</b> , a zawartych w<br>drzewie nie można użyć z poziomu opcji<br><b>Formularze i ulubione</b> .                                                  |
| 3        | Zadania<br>wstrzymane                     | Wyświetlenie wszystkich aktualnie wstrzymanych zadań.                                                                                                    |
| 4        | USB lub Pamięć<br>USB                     | Umożliwia przeglądanie, wybieranie lub<br>drukowanie zdjęć i dokumentów z pamięci<br>typu flash.<br><b>Uwaga:</b> Ikona ta jest wyświetlana,<br>wyłącznie gdy użytkownik powróci do<br>ekranu głównego, a do drukarki podłączony<br>jest dysk flash lub karta pamięci.                                                                                                    |
| 5        | Menu                                      | Dostęp do menu drukarki.<br><b>Uwaga:</b> Menu są dostępne, tylko gdy<br>drukarka znajduje się w stanie <b>Gotowa</b> .                                                                                                    |
| 6        | Pasek<br>komunikatów o<br>stanie drukarki | <ul> <li>Wyświetlanie komunikatów o bieżącym stanie drukarki, takich jak Gotowa lub Zajęta.</li> <li>Wyświetlanie komunikatów o warunkach pracy drukarki, takich jak Brak nagrzewnicy lub Niski poziom toneru w kasecie z tonerem.</li> <li>Wyświetlanie komunikatów o problemach wymagających interwencji użytkownika oraz dostarczanie instrukcji umożliwiających ich usunięcie.</li> </ul> |
| 7        | Stan/Materiały<br>eksploatacyjne          | <ul> <li>Wyświetlanie ostrzeżenia lub komunikatu<br/>o błędzie, gdy do kontynuowania pracy<br/>drukarki wymagana jest interwencja<br/>użytkownika.</li> <li>Dostęp do ekranu komunikatów<br/>zawierającego szczegółowe informacje o<br/>danym komunikacie i sposobie jego<br/>usunięcia.</li> </ul>                                                                                           |
| 8        | Wskazówki                                 | Wyświetlanie kontekstowych informacji<br>Pomocy na ekranie dotykowym.                                                                                                    |

Inne elementy, które mogą być także wyświetlane na ekranie głównym:

| Przycisk                    | Działanie                                  |
|-----------------------------|--------------------------------------------|
| Wyszukaj wstrzymane zadania | Wyszukiwanie aktualnie wstrzymanych zadań. |

# Korzystanie z przycisków ekranu dotykowego

**Uwaga:** Wygląd ekranu głównego oraz umieszczone na nim ikony i przyciski zależą od własnych ustawień ekranu, ustawień dokonanych przez administratora i aktywnych rozwiązań z pakietu Embedded Solutions.

## Przykładowy ekran dotykowy

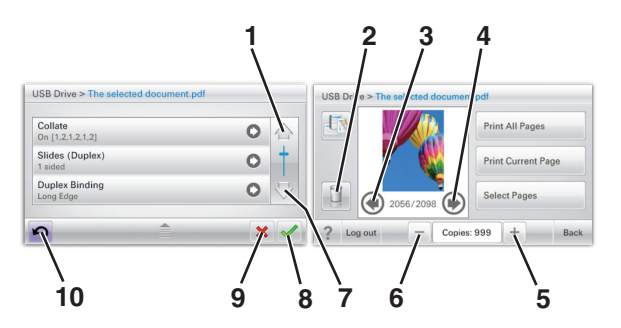

|   | Przycisk        | Działanie           |
|---|-----------------|---------------------|
| 1 | Strzałka w górę | Przewijanie w górę. |
| 2 | Folder usuwania | Usuwa wybrany plik. |
| 3 | Strzałka w lewo | Przewijanie w lewo. |

|    | Przycisk              | Działanie                                                                                                    |
|----|-----------------------|----------------------------------------------------------------------------------------------------|
| 4  | Strzałka w prawo      | Przewijanie w prawo.                                                                                          |
| 5  | Zwiększanie wartości  | Przewinięcie do kolejnej wartości w porządku rosnącym.                                                        |
| 6  | Zmniejszanie wartości | Przewinięcie do kolejnej wartości w porządku malejącym.                                                       |
| 7  | Strzałka w dół        | Przewijanie w dół.                                                                                            |
| 8  | Akceptuj              | Zapisanie ustawienia.                                                                                         |
| 9  | Anuluj                | <ul> <li>Anulowanie czynności lub wyboru.</li> <li>Anulowanie i powrót do<br/>poprzedniego ekranu.</li> </ul> |
| 10 | Wróć                  | Powrót do poprzedniego ekranu.                                                                                |

## Inne przyciski ekranu dotykowego

| Przycisk        | Działanie                                                         |
|-----------------|-------------------------------------------------------------------|
| Zakończ         | Umożliwia wyjście z bieżącego ekranu i powrót do ekranu głównego. |
| Przycisk wyboru | Powoduje zaznaczenie lub usunięcie zaznaczenia elementu.          |

## Funkcje

|  | Funkcja                                                                                              | Opis                                                                                                    |
|--|----------------------------------------------------------------------------------------------------|----------------------------------------------------------------------------------------------------|
|  | Lokalizacja w menu:<br><u>Menu &gt; Ustawienia &gt;</u><br><u>Ustawienia druku</u> ><br>Liczba kopii | Lokalizacja w menu to informacja wyświetlana w<br>górnej części każdego ekranu menu. Jest tam<br>widoczna ścieżka dostępu do bieżącego menu. Z<br>tego pola można odczytać dokładną lokalizację<br>bieżącego ekranu w całym systemie menu.<br>Opcja Liczba kopii nie jest podkreślona, ponieważ<br>ten ekran jest aktualnie wyświetlony. W<br>przypadku dotknięcia podkreślonego słowa na<br>ekranie Liczba kopii przed wprowadzeniem i<br>zapisaniem zmian ustawień dokonany wybór nie<br>jest zapisywany i nie staje się on ustawieniem<br>domyślowe |
|  | Alarm wymagający<br>interwencji                                                                      | Jeśli w odniesieniu do którejkolwiek funkcji<br>wystąpi alarm wymagający interwencji, pojawia<br>się ta ikona i zaczyna migać czerwony wskaźnik.                                                                                                    |
|  | Ostrzeżenie                                                                                          | lkona pojawia się w razie wystąpienia błędu.                                                                                                    |

## Konfigurowanie i używanie aplikacji na ekranie głównym

## Dostęp do wbudowanego serwera WWW.

Wbudowany serwer WWW to strona internetowa drukarki, na której można sprawdzić i zdalnie skonfigurować ustawienia drukarki, nie będąc w pobliżu urządzenia.

1 Uzyskaj adres IP drukarki:

- Na ekranie głównym panelu sterowania drukarki
- W sekcji TCP/IP w menu Sieć/porty
- Na wydrukowanej stronie konfiguracji sieci lub stronie ustawień menu — w sekcji TCP/IP

Uwaga: Adres IP ma postać czterech liczb oddzielonych kropkami, na przykład 123.123.123.123.

- 2 Uruchom przeglądarkę sieci Web, a następnie w polu adresu wpisz adres IP drukarki.
- 3 Naciśnij klawisz Enter.

Uwaga: W przypadku używania serwera proxy wyłącz go tymczasowo, aby prawidłowo załadować stronę sieci Web.

## Aktywowanie aplikacji ekranu głównego

Szczegółowe informacje na temat konfigurowania i korzystania z aplikacji ekranu głównego można uzyskać w miejscu zakupu drukarki.

## Tło i ekran oczekiwania

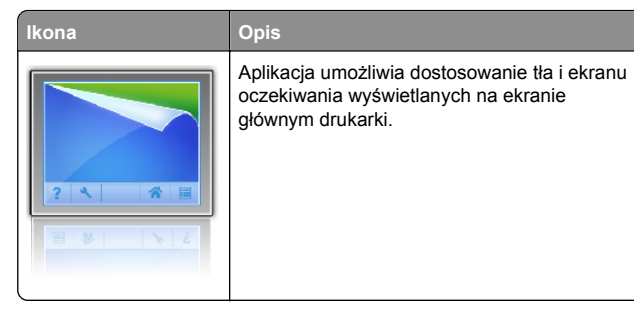

Aby zmienić tło ekranu głównego drukarki przy użyciu panelu sterowania drukarki, wykonaj następujące czynności:

1 Z poziomu ekranu głównego przejdź do opcji:

Zmień tło > wybierz tło, które chcesz zastosować.

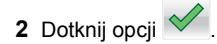

### Formularze i ulubione

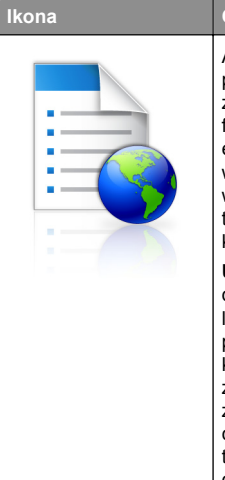

Opis Aplikacja pomaga uprościć i zoptymalizować procesy robocze, umożliwiając szybkie znalezienie i wydrukowanie często używanych formularzy online bezpośrednio z poziomu ekranu głównego. Można na przykład wydrukować najnowszą wersję formularza wtedy, gdy jest to potrzebne. Dzięki temu nie trzeba gromadzić wydrukowanych formularzy, które mogą szybko stać się nieaktualne. Uwaga: Drukarka musi mieć uprawnienia dostępu do folderu sieciowego, strony FTP lub witryny internetowej, gdzie

przechowywana jest zakładka. Z poziomu komputera, na którym przechowywana jest zakładka, użyj ustawień udostępniania, zabezpieczeń i zapory, aby nadać drukarce co najmniej prawo do *odczytu*. Pomoc na ten temat można znaleźć w dokumentacji dostarczonej z systemem operacyjnym.

Aby skonfigurować funkcję Formularze i ulubione, wykonaj następujące czynności:

- 1 Z poziomu wbudowanego serwera WWW kliknij kolejno opcje Ustawienia > Rozwiązania dla urządzenia > Rozwiązania (eSF) > Formularze i ulubione.
- 2 Określ zakładki, a następnie dostosuj ustawienia.
- 3 Kliknij przycisk Zastosuj.

Aby uruchomić aplikację, dotknij opcji **Formularze i ulubione** na ekranie głównym, a następnie przejdź między kategoriami formularzy lub wyszukaj formularzy na podstawie ich numeru, nazwy lub opisu.

### Ustawienia oszczędne

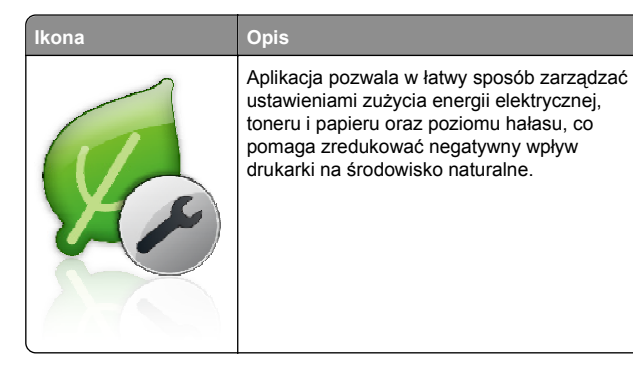

Opis

## Salon sprzedaży

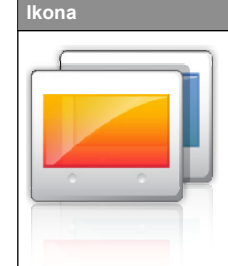

Aplikacja umożliwia tworzenie i wyświetlanie niestandardowego pokazu slajdów na ekranie dotykowym drukarki. Można określić czas wyświetlania poszczególnych slajdów, a obrazy można załadować z dysku flash lub przez wbudowany serwer WWW drukarki.

### Zdalny panel operatora

Aplikacja wyświetla panel sterowania drukarki na ekranie komputera i umożliwia obsługę panelu sterowania drukarki nawet wtedy, gdy użytkownik nie znajduje się fizycznie w pobliżu drukarki. Na ekranie komputera można wyświetlić stan drukarki, zwolnić wstrzymane zadania drukowania, utworzyć zakładki i wykonać inne zadania związane z drukowaniem, które zazwyczaj wykonuje się stojąc przy drukarce.

Aby aktywować Zdalny panel operatora, wykonaj następujące czynności:

- 1 Z poziomu wbudowanego serwera WWW kliknij kolejno opcje Ustawienia > Rozwiązania dla urządzenia > Rozwiązania (eSF) > Zdalny panel operatora.
- 2 Zaznacz pole wyboru **Włączony**, a następnie dostosuj ustawienia.
- 3 Kliknij przycisk Zastosuj.

Aby uruchomić Zdalny panel operatora, z poziomu wbudowanego serwera WWW kliknij kolejno opcje **Aplikacje** > Zdalny panel operatora > Uruchom aplet VNC.

## Eksportowanie i importowanie konfiguracji przy użyciu wbudowanego serwera WWW

Ustawienia konfiguracji można eksportować do pliku tekstowego, który można następnie zaimportować i używać go w celu zastosowania tych ustawień na jednej lub kilku dodatkowych drukarkach.

#### Eksportowanie konfiguracji

- 1 W oknie wbudowanego serwera WWW kliknij opcję Ustawienia lub Konfiguracja.
- 2 Kliknij kolejno opcje Rozwiązania dla urządzenia > Rozwiązania (eSF) albo opcję Embedded Solutions.
- 3 W obszarze Zainstalowane rozwiązania kliknij nazwę aplikacji, którą chcesz skonfigurować.
- 4 Kliknij kolejno opcje Konfiguruj > Eksportuj.
- 5 Postępuj zgodnie z instrukcjami wyświetlanymi na ekranie komputera, aby zapisać plik konfiguracji, a następnie wprowadź unikatową nazwę pliku lub użyj nazwy domyślnej.

Uwaga: W przypadku wystąpienia błędu braku pamięci wirtualnej maszyny języka Java należy powtarzać eksport do momentu zapisania pliku konfiguracji.

#### Importowanie konfiguracji

- 1 W oknie wbudowanego serwera WWW kliknij opcję Ustawienia lub Konfiguracja.
- 2 Kliknij kolejno opcje Rozwiązania dla urządzenia > Rozwiązania (eSF) albo opcję Embedded Solutions.
- 3 W obszarze Zainstalowane rozwiązania kliknij nazwę aplikacji, którą chcesz skonfigurować.
- 4 Kliknij kolejno opcje Konfiguruj > Importuj.
- 5 Przejdź do zapisanego pliku konfiguracyjnego, a następnie załaduj go lub wyświetl jego podgląd.

**Uwaga:** W przypadku upłynięcia limitu czasu i wyświetlenia pustego ekranu należy odświeżyć przeglądarkę i kliknąć przycisk **Zastosuj**.

## Ładowanie papieru i nośników specjalnych

## Ustawianie rozmiaru i typu papieru

We wszystkich zasobnikach z wyjątkiem podajnika uniwersalnego i zasobnika standardowego na 150 arkuszy (Zasobnik 1) ustawienie dla opcji Rozmiar papieru jest automatycznie rozpoznawane na podstawie położenia prowadnic papieru. Wartość opcji Rozmiar papieru Zasobnika 1 ustawia się ręcznie pokrętłem na zasobniku, a wartość opcji Rozmiar papieru podajnika uniwersalnego ustawia się w menu Rozmiar papieru.

Z poziomu ekranu głównego przejdź do opcji:

> Menu papieru > Rozmiar/typ papieru > wybierz

zasobnik > wybierz rozmiar lub typ papieru > 💙

Tylko w przypadku Zasobnika 1 domyślnym ustawieniem fabrycznym opcji Typ papieru jest Zwykły papier. Domyślnym ustawieniem fabrycznym dla pozostałych zasobników jest Typ niestandardowy 2, 3, 4, 5 i 6.

## Ładowanie standardowego lub opcjonalnego zasobnika na 550 arkuszy

Drukarka jest wyposażona w standardowy zasobnik na 150 arkuszy (Zasobnik 1) i zasobnik na 250 arkuszy (Zasobnik 2), można też do niej dołączyć jeden lub kilka opcjonalnych zasobników na 550 arkuszy. We wszystkich zasobnikach na 550 arkuszy obsługiwane są te same rozmiary i typy papieru.

### UWAGA — NIEBEZPIECZEŃSTWO USZKODZENIA

CIALA: Aby zmniejszyć ryzyko niestabilności sprzętu, każdą szufladę na papier lub zasobnik należy ładować oddzielnie. Do czasu, gdy będzie to konieczne, wszystkie pozostałe szuflady i zasobniki powinny być zamknięte.

1 Wyciągnij całkowicie zasobnik.

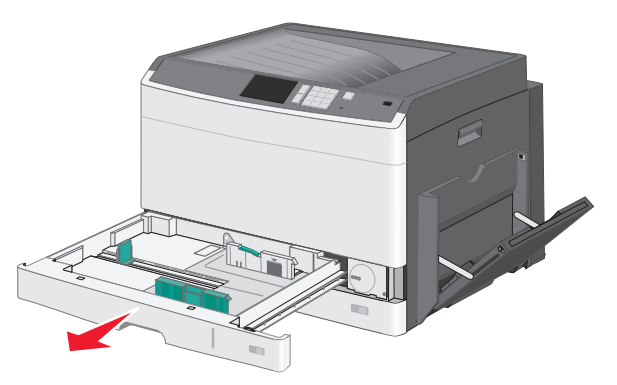

Należy zwrócić uwagę na wskaźniki rozmiaru znajdujące się na dnie zasobnika. Są one pomocne przy dostosowywaniu położenia prowadnic.

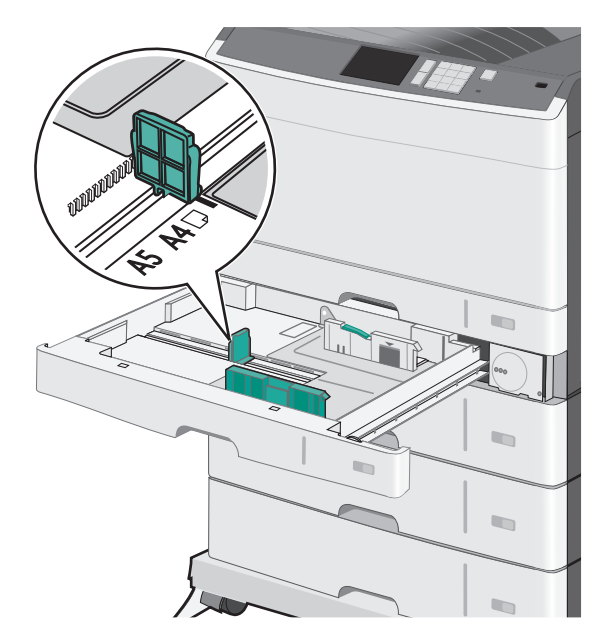

2 Zwolnij blokadę prowadnicy szerokości znajdującą się z tyłu zasobnika. Ściśnij prowadnicę szerokości, a następnie

przesuń ją do położenia odpowiedniego dla rozmiaru ładowanego papieru.

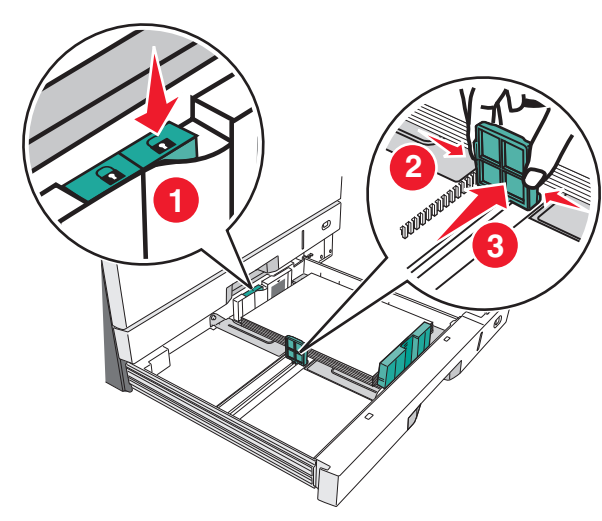

**Uwaga:** Zawsze należy korzystać z blokady prowadnicy szerokości z tyłu zasobnika, aby zapobiec przesunięciu się marginesów.

3 Ściśnij prowadnicę długości, a następnie przesuń ją do położenia odpowiedniego dla rozmiaru ładowanego papieru.

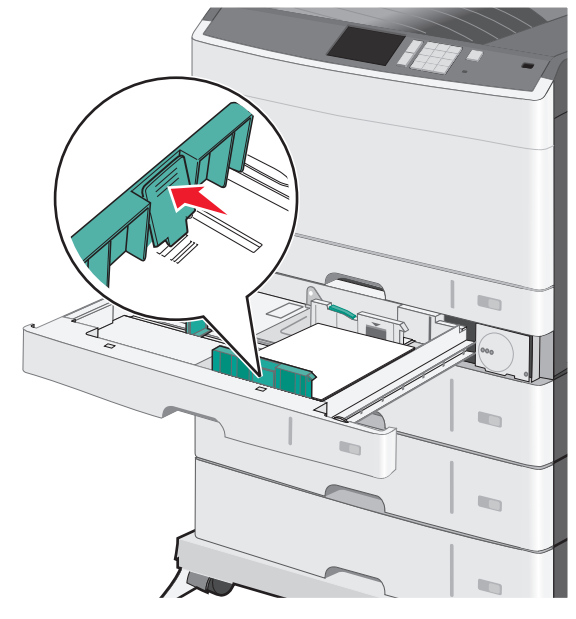

4 Zegnij arkusze w jedną i w drugą stronę, aby je rozdzielić. Nie składaj ani nie marszcz papieru. Wyrównaj krawędzie, opierając stos krawędziami na płaskiej powierzchni.

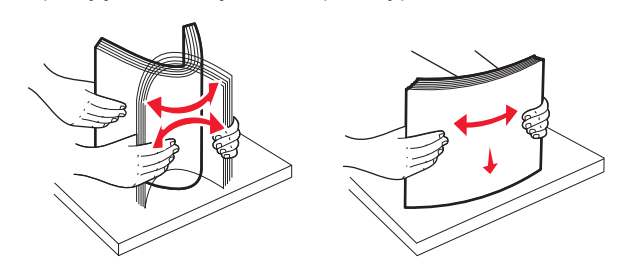

5 Załaduj stos papieru tak, aby stroną zalecaną do druku był skierowany w górę.

Uwagi:

- Jeśli papier jest dłuższy od rozmiaru A4, należy go załadować krótszą krawędzią.
- Jeśli papier jest krótszy od rozmiaru A4, należy go załadować dłuższą krawędzią.
- Upewnij się, że stos papieru nie sięga do linii maksymalnego poziomu na krawędzi zasobnika

papieru. Przeładowanie zasobnika może być przyczyną zacięć papieru i doprowadzić do uszkodzenia drukarki.

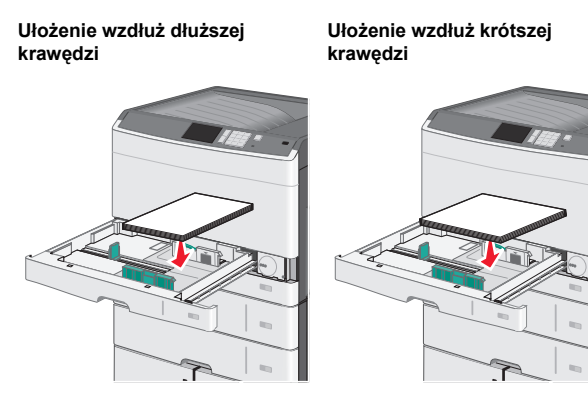

- 6 Dostosuj położenie prowadnic szerokości i długości, aby lekko dotykały krawędzi stosu papieru. Upewnij się, że papier jest ułożony w zasobniku płasko i swobodnie, i że nie jest zawinięty ani pomarszczony.
- 7 Przekręć pokrętło w kierunku zgodnym z ruchem wskazówek zegara, aby ustawić rozmiar papieru.

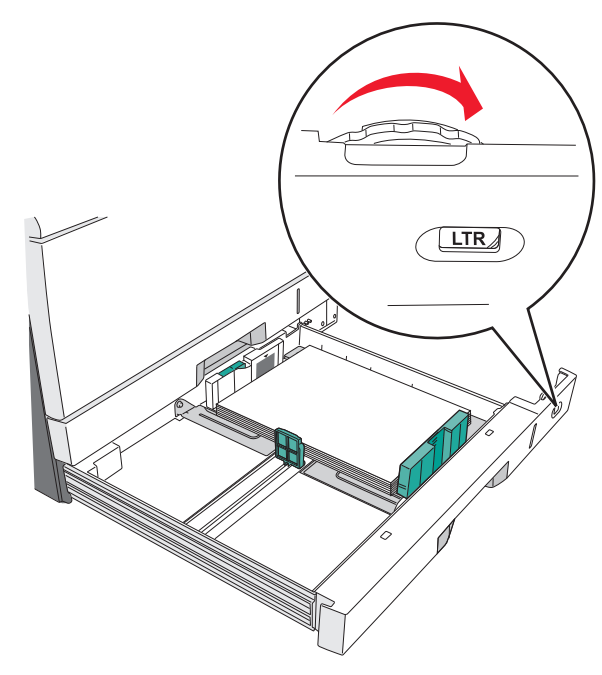

#### 8 Zablokuj prowadnicę szerokości.

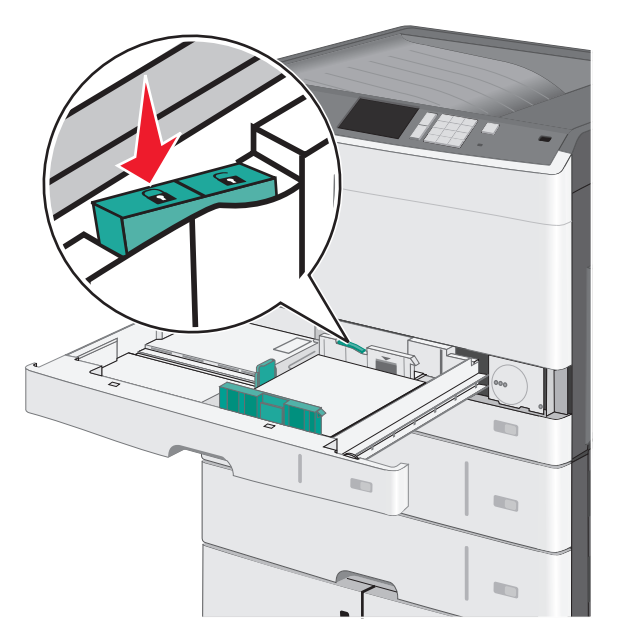

#### 9 Włóż zasobnik.

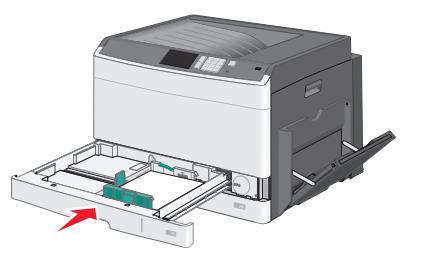

**10** Za pomocą panelu operacyjnego drukarki sprawdź, czy ustawienia Rozmiar papieru oraz Typ papieru zasobnika są prawidłowe w stosunku do załadowanego papieru.

## Ładowanie nośników do podajnika uniwersalnego

Do podajnika uniwersalnego można ładować nośniki druku różnych rozmiarów i typów, np. folie, etykiety, karty czy koperty. Można z niego korzystać przy drukowaniu jednostronnym lub ręcznym, a także używać go jako dodatkowego zasobnika. Podajnik uniwersalny mieści około:

- 50 arkuszy papieru o gramaturze 75 g/m<sup>2</sup>
- 10 kopert
- 20 arkuszy folii

**Uwaga:** Nie należy wkładać ani wyjmować papieru i nośników specjalnych, gdy drukarka drukuje z użyciem podajnika uniwersalnego lub gdy miga lampka wskaźnika na panelu sterowania drukarki. Może to spowodować zacięcie nośnika.

1 Opuść drzwiczki podajnika uniwersalnego.

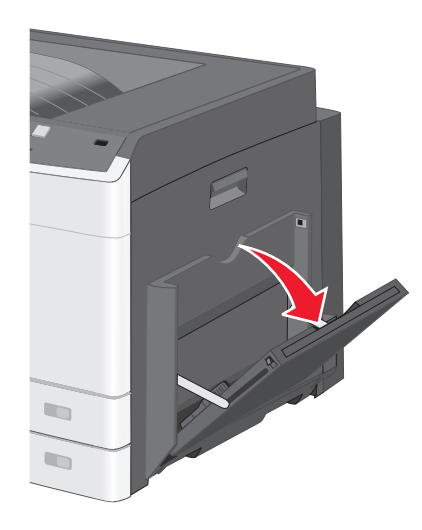

2 Delikatnie wyciągnij przedłużenie, aż zostanie całkowicie wysuniete.

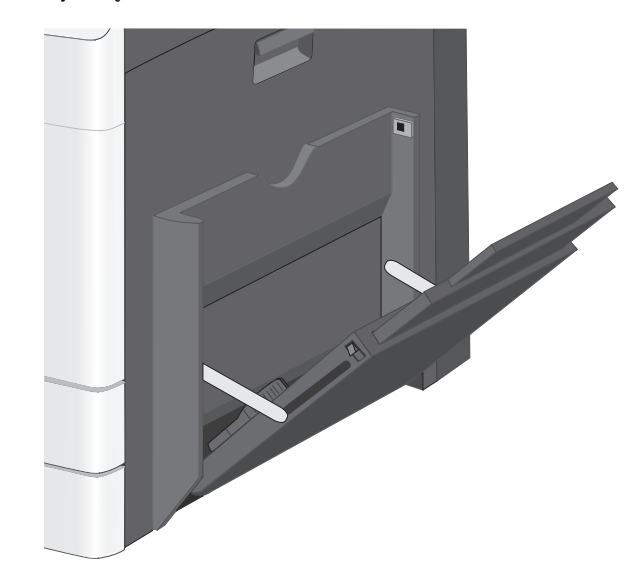

3 Zegnij arkusze papieru lub nośników specjalnych w jedną i w drugą stronę, aby je rozdzielić. Nie składaj ani nie marszcz arkuszy. Wyrównaj krawędzie, opierając stos krawędziami na płaskiej powierzchni.

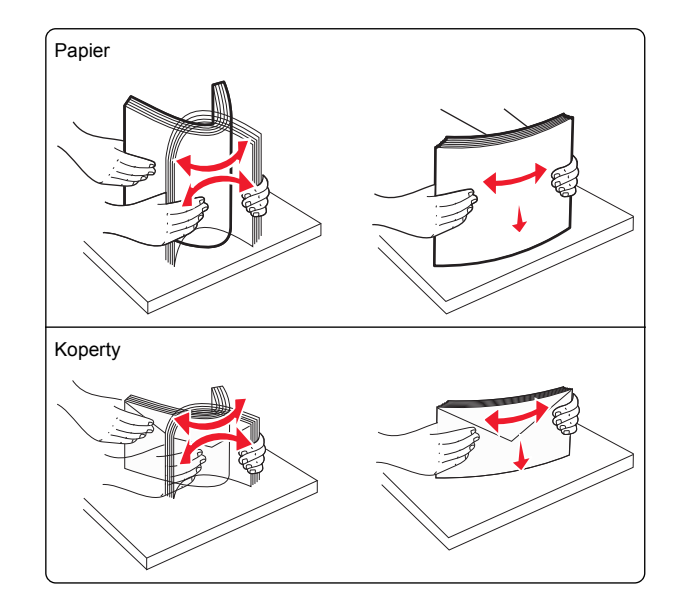

#### Folie

**Uwaga:** Należy unikać zarysowywania i dotykania folii po stronie przeznaczonej do zadrukowania.

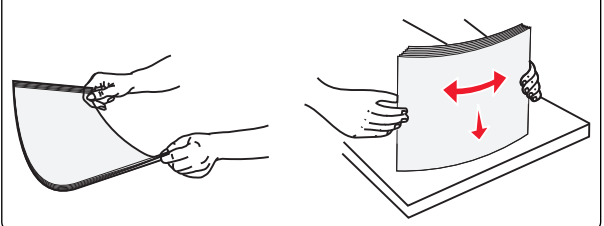

4 Załaduj papier lub nośnik specjalny. Wsuń stos delikatnie do środka podajnika do wielu zastosowań aż do jego zatrzymania.

#### Uwagi:

- Nośniki w formacie A3, A6, 11x17, B4 JIS, Statement lub Legal należy ładować, układając je wzdłuż krótszej krawędzi.
- Nośniki w formacie A4, A5, Executive, B5 JIS lub Letter należy ładować, układając je wzdłuż dłuższej krawędzi.
- Koperty należy ładować stroną ze skrzydełkiem skierowaną do góry i układać je wzdłuż krótszej krawędzi.
- Nie należy przekraczać maksymalnej ilości nośników, która może się zmieścić w podajniku do wielu zastosowań.
- Jednorazowo należy ładować papier tylko jednego rozmiaru i typu.

#### Ułożenie wzdłuż dłuższej krawędzi

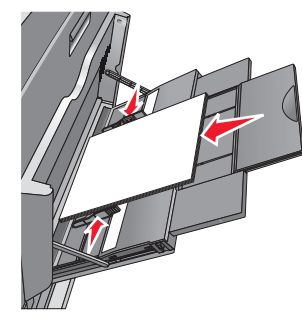

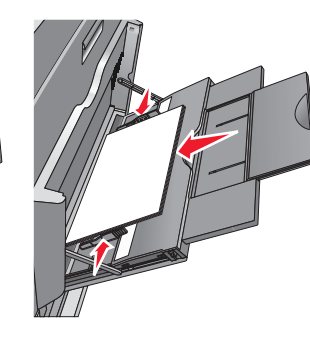

Ułożenie wzdłuż krótszej

krawedzi

**Ostrzeżenie — istnieje możliwość uszkodzenia:** Nie należy używać kopert ze znaczkami, wyściełanych, z klamrami, zatrzaskami, okienkami lub samoprzylepnymi skrzydełkami. Koperty tego typu mogą poważnie uszkodzić drukarkę.

5 Wyreguluj prowadnicę szerokości tak, aby delikatnie się stykała z krawędzią stosu. Upewnij się, że papier lub nośnik specjalny leży płasko i swobodnie w podajniku uniwersalnym i nie jest zawinięty ani pomarszczony.

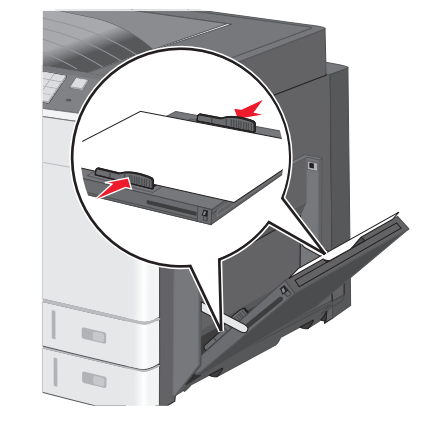

**6** Za pomocą panelu sterowania drukarki ustaw dla podajnika uniwersalnego opcje Rozmiar papieru i Typ papieru (Rozmiar zasob. uniw. oraz Typ podajn. uniwers.) odpowiednio do ładowanego papieru lub nośnika specjalnego.

## Łączenie i rozłączanie zasobników

#### Łączenie zasobników

Łączenie zasobników jest przydatne w przypadku dużych zadań drukowania lub drukowania wielu kopii. Po opróżnieniu jednego połączonego zasobnika papier będzie pobierany z kolejnego połączonego zasobnika. Jeśli dla każdego zasobnika ustawiono takie same wartości dla opcji Rozmiar papieru i Typ papieru, zasobniki te zostaną automatycznie połączone. Ustawienie opcji Rozmiar papieru jest automatycznie ustalane na podstawie położenia prowadnic papieru w każdym z zasobników z wyjątkiem zasobnika 1 i podajnika uniwersalnego. W przypadku podajnika uniwersalnego ustawienie opcji Rozmiar papieru należy określić ręcznie w menu Rozmiar papieru. W menu Typ papieru należy ustawić wartości opcji Typ papieru dla wszystkich zasobników. Opcje Typ papieru i Rozmiar papieru są dostępne w menu Rozmiar/typ papieru.

### Rozłączanie zasobników

**Uwaga:** Zasobniki, które nie mają takich samych ustawień jak inny zasobnik, nie są łączone.

Zmień jedno z następujących ustawień zasobnika:

• Typ papieru

Nazwy typów papieru opisują cechy papieru. Jeśli nazwa, która najlepiej opisuje papier, jest stosowana w odniesieniu do połączonych zasobników, przypisz do zasobnika inną nazwę typu papieru, np. Typ niestandardowy [x], lub zdefiniuj własną niestandardową nazwę.

• Rozmiar papieru

Załaduj inny rozmiar papieru, aby automatycznie zmienić ustawienie rozmiaru papieru podajnika. Ustawienia rozmiaru papieru dla podajnika uniwersalnego nie zostają wprowadzone automatycznie; muszą zostać wprowadzone ręcznie za pomocą menu Rozmiar papieru.

**Ostrzeżenie — istnieje możliwość uszkodzenia:** Nie należy przypisywać nazwy typu papieru, która nie opisuje właściwie typu papieru załadowanego do zasobnika. W zależności od określonego typu papieru dobierana jest temperatura nagrzewnicy. W przypadku wybrania niewłaściwego typu papieru proces wydruku może mieć nieprawidłowy przebieg.

## Tworzenie niestandardowej nazwy typu papieru

Jeśli drukarka znajduje się w sieci, za pomocą wbudowanego serwera WWW dla poszczególnych niestandardowych typów papieru załadowanego do drukarki można zdefiniować nazwę inną niż "Typ niestandardowy [x]".

1 W polu adresu w przeglądarce sieci Web wpisz adres IP drukarki.

**Uwaga:** Jeśli nie znasz adresu IP drukarki, możesz wykonać następujące czynności:

- Wyświetl adres IP drukarki na jej panelu sterowania w sekcji TCP/IP menu Sieć/Porty.
- Wydrukuj stronę konfiguracji sieci lub strony ustawień menu i odszukaj adres IP drukarki w sekcji TCP/IP.
- 2 Kliknij kolejno opcje Ustawienia > Menu papieru > Niestandardowa nazwa > wpisz nazwę > Wyślij.

**Uwaga:** Ta nazwa zastąpi nazwę "Typ niestandardowy [x]" w opcjach menu Typy niestandardowe oraz Rozmiar papieru i Typ papieru.

3 Kliknij kolejno opcje Typy niestandardowe > wybierz typ papieru > Wyślij.

## Przypisywanie nazwy niestandardowemu typowi papieru

1 Z poziomu ekranu głównego przejdź do opcji:

> Menu papieru > Rozmiar/typ papieru

- **2** Wybierz numer zasobnika lub opcję Typ podajn. uniwers.
- 3 Dotykaj strzałki w lewo lub w prawo, aż pojawi się opcja Typ niestandardowy [x] lub inna nazwa niestandardowa.

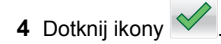

## Drukowanie

## Drukowanie dokumentu

#### Drukowanie dokumentu

- 1 W panelu sterowania drukarki wybierz ustawienia typu i rozmiaru papieru odpowiadające załadowanemu papierowi.
- **2** Wyślij zadanie drukowania:

#### Dla użytkowników systemu Windows

- a Otwórz dokument i kliknij kolejno polecenia: Plik > Drukuj.
- b Kliknij opcję Właściwości, Preferencje, Opcje lub Ustawienia.
- c W razie konieczności dostosuj ustawienia.
- d Kliknij przyciski OK >Drukuj.

#### Dla użytkowników komputerów Macintosh

- **a** Dostosuj odpowiednio ustawienia w oknie dialogowym Ustawienia strony:
  - 1 Gdy dokument jest otwarty, wybierz polecenia Plik >Ustawienia strony.
  - Wybierz rozmiar papieru lub utwórz rozmiar niestandardowy zgodny z załadowanym papierem.
     Kliknij przycisk OK.
- **b** Dostosuj ustawienia w oknie dialogowym Drukowanie:
  - 1 Otwórz dokument i wybierz kolejno: File (Plik) >Print (Drukuj).

W razie konieczności kliknij trójkąt ujawniania, aby zobaczyć więcej opcji.

2 W razie potrzeby dostosuj ustawienia w menu podręcznych opcji drukowania.

**Uwaga:** Aby drukować na papierze określonego typu, dostosuj ustawienia typu papieru, by odpowiadały załadowanemu papierowi, lub wybierz właściwy zasobnik bądź podajnik.

3 Kliknij przycisk **Print** (Drukuj).

#### Drukowanie czarno-białe

Z poziomu ekranu głównego przejdź do opcji:

📃 > Ustawienia > Ustawienia drukowania > Menu jakości >

Tryb druku > Tylko czarny >

### Regulowanie intensywności toneru

1 W polu adresu w przeglądarce sieci Web wpisz adres IP drukarki.

Jeśli nie znasz adresu IP drukarki, możesz wykonać następujące czynności:

- Wyświetl adres IP drukarki na jej panelu sterowania w sekcji TCP/IP menu Sieć/Porty.
- Wydrukuj stronę konfiguracji sieci lub strony ustawień menu i odszukaj adres IP drukarki w sekcji TCP/IP.
- 2 Kliknij kolejno opcje: Ustawienia > Ustawienia drukowania > Menu jakości > Intensywność toneru.
- 3 Wyreguluj ustawienie intensywności toneru.
- 4 Kliknij przycisk Wyślij.

### Drukowanie z napędu flash

#### Uwagi:

- Przed wydrukowaniem zaszyfrowanego pliku w formacie PDF należy wprowadzić hasło do pliku na panelu sterowania drukarki.
- Nie można drukować plików, do drukowania których nie posiada się uprawnień.

1 Włóż napęd flash do portu USB.

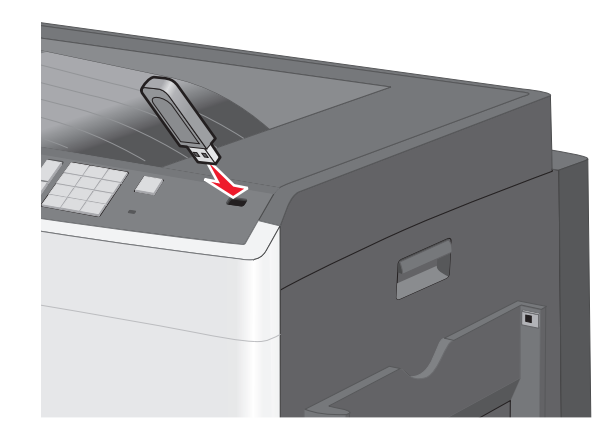

Uwagi:

- Jeśli napęd flash zostanie włożony w momencie, gdy drukarka wymaga interwencji użytkownika, na przykład gdy wystąpi zacięcie papieru, drukarka zignoruje napęd flash.
- W przypadku włożenia napędu w chwili, gdy drukarka przetwarza inne zadania drukowania, wyświetlany jest komunikat Drukarka zajęta. Po zakończeniu przetwarzania tych zadań drukowania konieczne może być przejrzenie listy wstrzymanych zadań w celu wydrukowania dokumentów z napędu flash.

## Ostrzeżenie — istnieje możliwość uszkodzenia: W

trakcie drukowania, przeprowadzania odczytu z karty pamięci oraz zapisu na niej nie należy dotykać kabla USB, kart sieciowych, złączy, urządzeń pamięci masowej ani drukarki w pokazanych obszarach. Może to spowodować utratę danych.

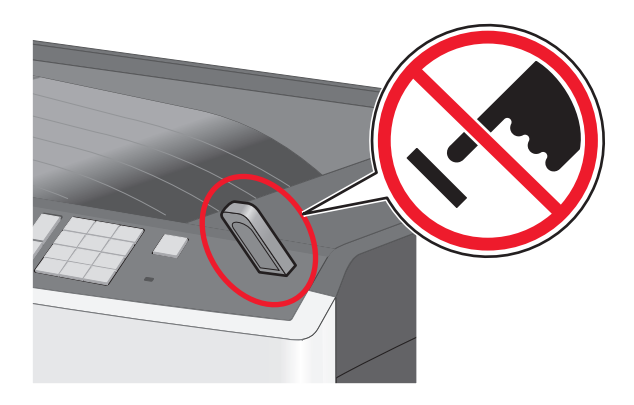

- **2** Z poziomu panelu sterowania drukarki dotknij dokument, który chcesz wydrukować.
- 3 Dotknij opcji Drukuj, lub wybierz opcję, aby zwiększyć liczbę kopii, a następnie dotknij opcji Drukuj.

#### Uwaqi:

- Nie wyjmuj napędu flash z portu USB do momentu zakończenia drukowania dokumentu.
- Jeśli pozostawisz napęd flash w drukarce po wyjściu z początkowego ekranu USB, możesz nadal drukować pliki z napedu flash jako wstrzymane zadania.

### Drukowanie z urządzenia przenośnego

W naszej witrynie można znaleźć listę obsługiwanych urządzeń przenośnych i pobrać zgodna aplikacje do drukowania mobilnego.

Uwaga: Aplikacje do drukowania mobilnego moga być również dostępne u producenta urządzenia przenośnego.

## Anulowanie zadania drukowania

### Anulowanie zadania drukowania z panelu sterowania drukarki

- 1 Na panelu sterowania drukarki dotknij opcji Anuluj zadanie lub naciśnij na klawiaturze przycisk X.
- **2** Dotknij zadania, które ma zostać anulowane, a następnie dotknij opcji Usuń wybrane zadania.

**Uwaga:** Jeśli naciśniesz przycisk 🗱 na klawiaturze, dotknij następnie opcji Wznów, aby powrócić do ekranu głównego.

### Anulowanie zadania drukowania przy użyciu komputera

#### Dla użytkowników systemu Windows

- 1 Otwórz folder drukarek, a następnie wybierz drukarkę.
- 2 W kolejce druku wybierz zadanie, które ma zostać anulowane, a następnie kliknij opcję Usuń.

#### Dla użytkowników komputerów Macintosh

- 1 Przeidź do drukarki w obszarze System Preferences (Preferencje systemowe) menu Apple.
- **2** W kolejce druku wybierz zadanie, które ma zostać anulowane, a nastepnie kliknii opcie Usuń.

## Usuwanie zacięć

## 200 zacięcie papieru

Otwórz boczne drzwiczki.

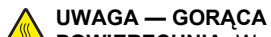

POWIERZCHNIA: Wewnetrzne elementy drukarki moga być gorace. W celu zmniejszenia ryzyka oparzenia przed dotknięciem danej części należy odczekać, aż ostygnie.

2 Pociagnij zacięty papier w górę i na zewnątrz, aby usunąć go z drogi podawania papieru.

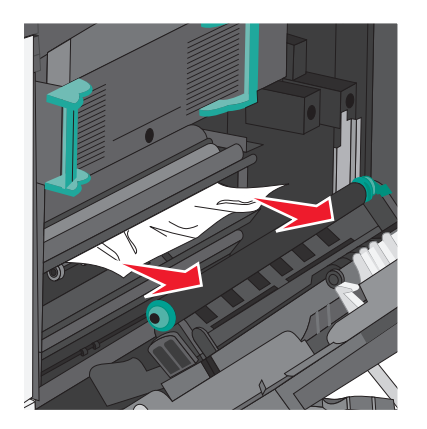

#### Uwagi:

- Upewnii sie, że wszystkie kawałki papieru zostały usuniete.
- Jeśli strona znajduje się w nagrzewnicy, dźwignia zwalniająca ścisk nagrzewnicy powinna być opuszczona i przełączona w tryb kopert.
- Po wyjęciu zaciętego papieru dźwignię na powrót ustaw we właściwym położeniu.
- 3 Zamknij drzwiczki boczne.
- 4 Dotknij opcji Kontynuuj, zacięcie usunięte.

## 201 paper jam (201 zacięcie papieru)

Otwórz boczne drzwiczki.

UWAGA — GORACA **POWIERZCHNIA:** Wewnetrzne elementy drukarki mogą być gorące. W celu zmniejszenia ryzyka oparzenia przed dotknięciem danej części należy odczekać, aż ostygnie.

- 2 Określ, gdzie znajduje się zacięcie, a następnie je usuń:
  - **a** Jeśli papier jest widoczny pod nagrzewnicą, chwyć go po obu stronach i wyciągnij.

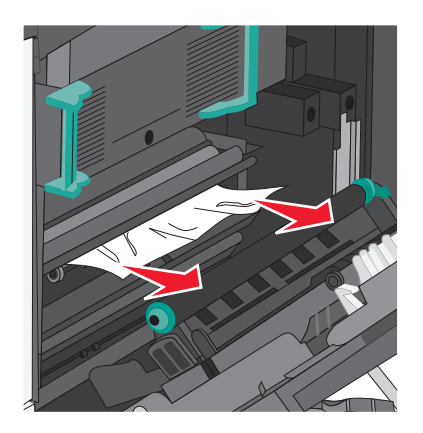

- b Jeśli nie widać papieru, trzeba wyjąć nagrzewnicę.
  - **Ostrzeżenie istnieje możliwość uszkodzenia:** Nie dotykaj środka modułu nagrzewnicy. Spowodowałoby to uszkodzenie nagrzewnicy.
  - 1 Podnieś uchwyty po obu stronach nagrzewnicy i pociągnij, aby ją wyjąć.

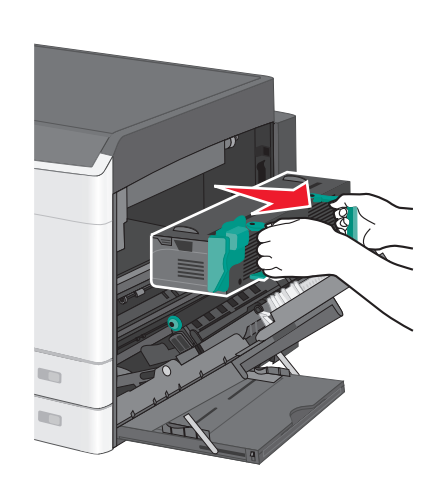

2 Wyjmij zacięty papier.

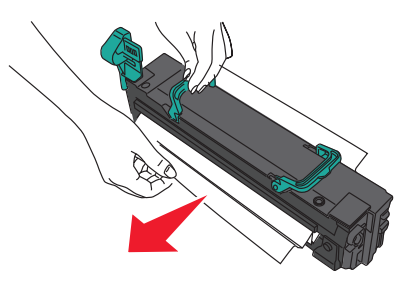

#### Uwagi:

- Upewnij się, że wszystkie kawałki papieru zostały usunięte.
- Pociągnij zacięty papier w dół.
- Jeśli papier znajduje się w nagrzewnicy, to dźwignia zwalniająca ścisk nagrzewnicy powinna być opuszczona i przełączona w tryb kopert.
- Po wyjęciu zaciętego papieru na powrót ustaw dźwignię we właściwym położeniu.
- 3 Wyrównaj nagrzewnicę, korzystając z uchwytów po obu stronach, a następnie umieść ją z powrotem w drukarce.

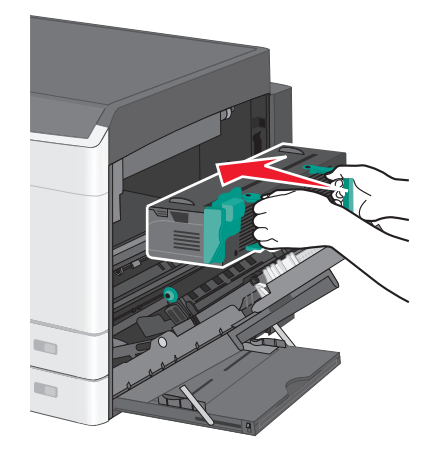

- 3 Zamknij drzwiczki boczne.
- 4 Dotknij opcji Kontynuuj, zacięcie usunięte.

## 203 zacięcie papieru

1 Chwyć zacięty papier widoczny w standardowym koszu wyjściowym i delikatnie go wyciągnij.

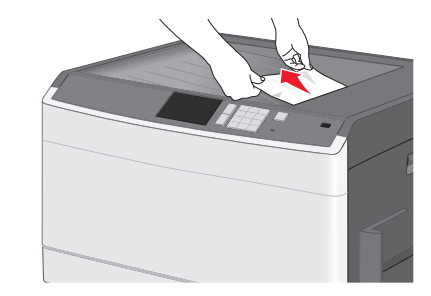

#### Uwagi:

- Upewnij się, że wszystkie kawałki papieru zostały usunięte.
- Jeśli strona znajduje się w nagrzewnicy, to dźwignia zwalniająca ścisk nagrzewnicy powinna być opuszczona i przełączona w tryb kopert.
- Po wyjęciu zaciętego papieru dźwignię na powrót ustaw we właściwym położeniu.
- 2 Dotknij opcji Kontynuuj, zacięcie usunięte.

## 230 zacięcie papieru

- 1 Otwórz boczne drzwiczki.
- 2 Chwyć uchwyty modułu dupleksu, otwórz pokrywę, a następnie wyjmij zacięty papier.

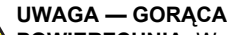

POWIERZCHNIA: Wewnętrzne elementy drukarki mogą być gorące. W celu zmniejszenia ryzyka oparzenia przed dotknięciem danej części należy odczekać, aż ostygnie.

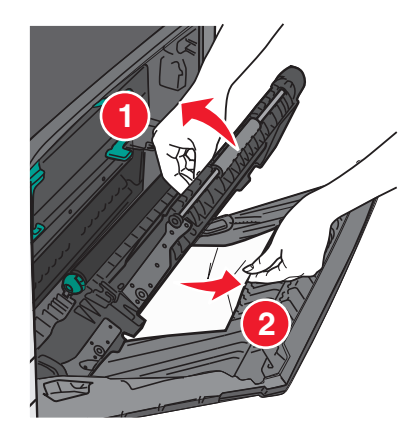

3 Zamknij pokrywę na module dupleksu.

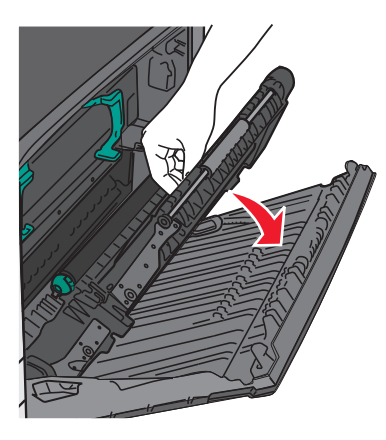

- 4 Zamknij drzwiczki boczne.
- 5 Dotknij opcji Kontynuuj, zacięcie usunięte.

## 231–239 zacięcia papieru

- 1 Otwórz boczne drzwiczki.
- 2 Chwyć uchwyty modułu dupleksu, otwórz pokrywę, a następnie wyjmij zacięty papier.

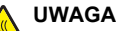

UWAGA — GORĄCA POWIERZCHNIA: Wewnętrzne elementy drukarki mogą być gorące. W celu zmniejszenia ryzyka oparzenia przed dotknięciem danej części należy odczekać, aż ostygnie.

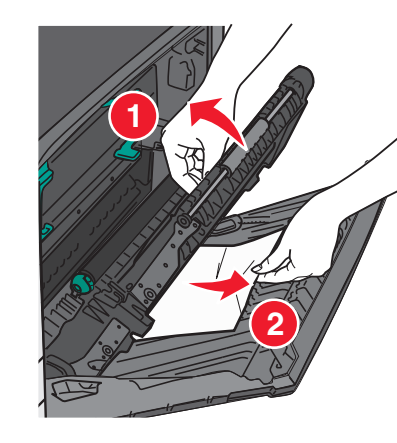

3 Zamknij pokrywę modułu dupleksu.

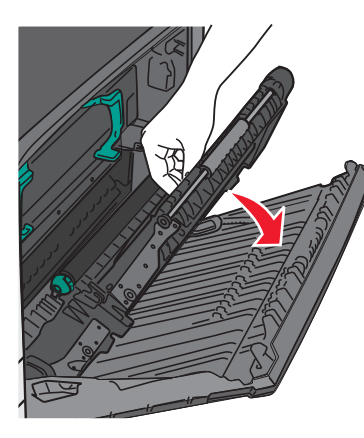

- 4 Zamknij drzwiczki boczne.
- 5 Dotknij opcji Kontynuuj, zacięcie usunięte.

## 24x zacięcie papieru

#### Zacięcie papieru w zasobniku 1.

1 Sprawdź boczne drzwiczki dostępu do zasobników, a następnie wyciągnij zacięte kartki.

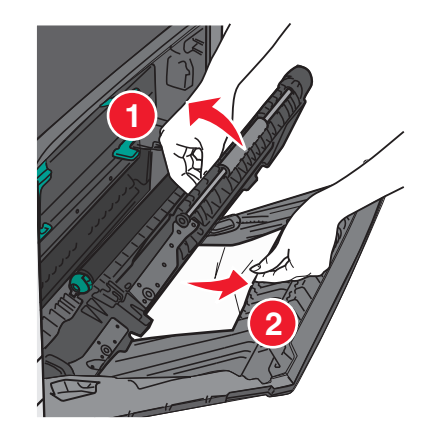

Uwaga: Upewnij się, że wszystkie kawałki papieru zostały usuniete.

2 Otwórz zasobnik 1, a następnie pociągnij zacięte kartki prosto w górę i na zewnątrz.

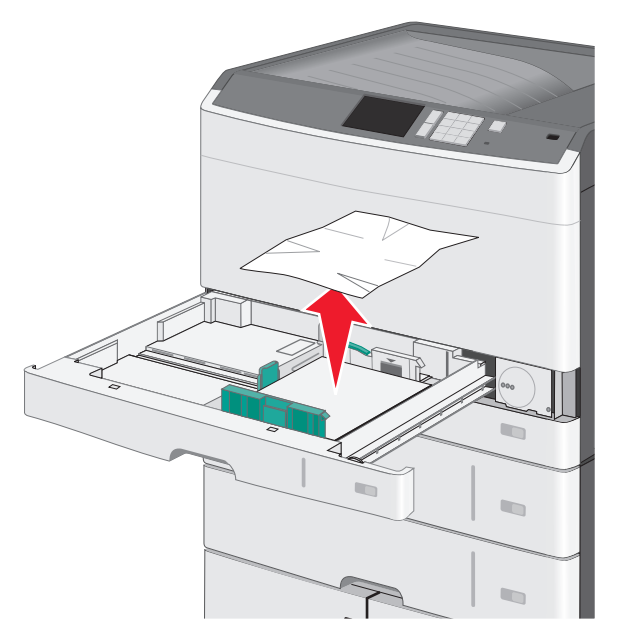

**Uwaga:** Upewnij się, że wszystkie kawałki papieru zostały usunięte.

- 3 Zamknij zasobnik 1.
- 4 Dotknij opcji Kontynuuj, zacięcie usunięte.

## Zacięcie papieru w jednym z zasobników opcjonalnych

1 Sprawdź boczne drzwiczki dostępu do zasobników, a następnie wyciągnij zacięte kartki.

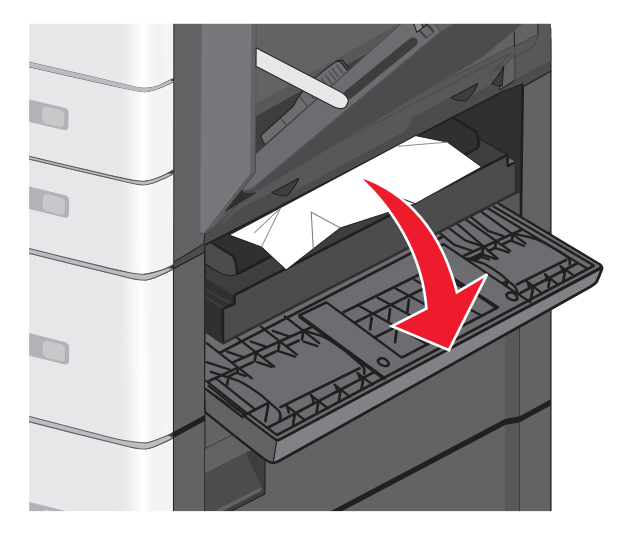

**Uwaga:** Upewnij się, że wszystkie kawałki papieru zostały usunięte.

2 Otwórz określony zasobnik, a następnie wyciągnij zacięte kartki.

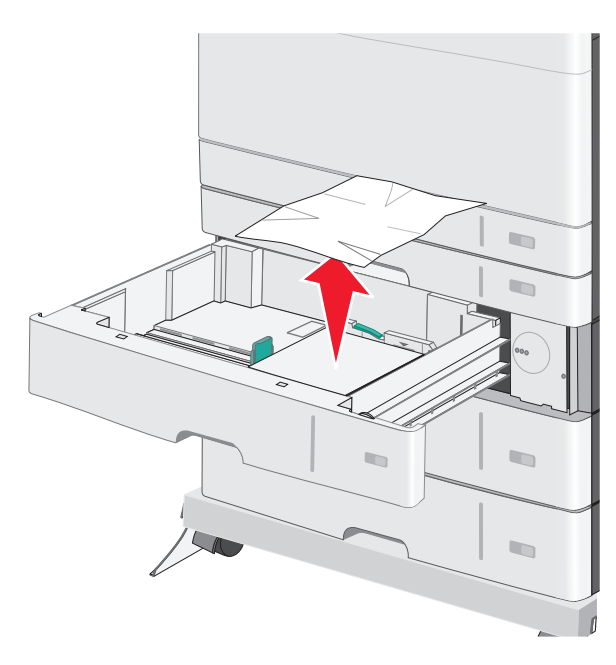

**Uwaga:** Upewnij się, że wszystkie kawałki papieru zostały usunięte.

- **3** Zamknij zasobnik.
- 4 Dotknij opcji Kontynuuj, zacięcie usunięte.

## 250 zacięcie papieru

1 Wyjmij wszystkie zacięte kartki z podajnika do wielu zastosowań.

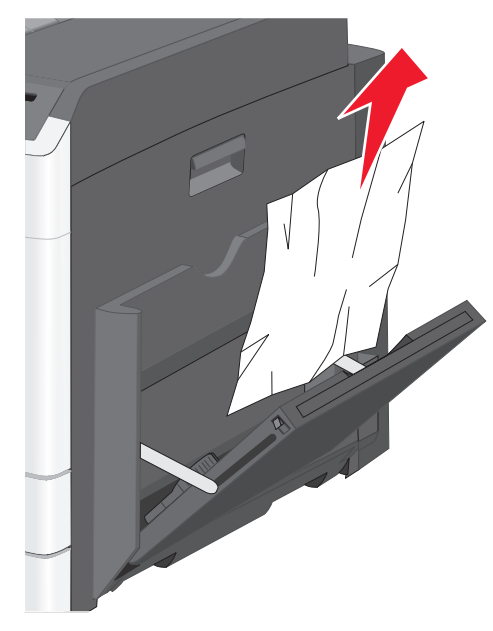

- **2** Załaduj papier do podajnika do wielu zastosowań.
- 3 Dotknij opcji Kontynuuj, zacięcie usunięte.